## How to acquire the DLC Item "Staff of Parthalan"

## Acquiring the item

1. Go to the Dragon Age 2 Bonus Items website: http://dragonage.bioware.com/da2/info/bonus\_items/

2. In the list of Bonus Items, find the 'Staff of Parthalan' item, and click on the link for 'Register for the **BioWare Newsletter':** 

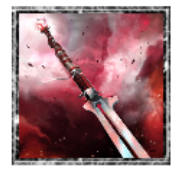

Staff of Parthalan

(Weapon) Magic has always run strongly within the Hawke bloodline. The tales passed down from one generation to the next tell of an ancestor named Parthalan, a mage who long ago helped to unite Ferelden under the rule of King Calenhad. Parthalan eventually vanished into legend, fleeing the persecution of the Chantry, but his legacy remains in the hands of his family -- along with his hope that one day mages would achieve the freedom that Calenhad intended to bring to all men.

- Staff 22 fire damage (30dps)
- Rune slot
- +2 magic
- +24 mana/stamina
- +13% fire damage

Register for the BioWare Newsletter.

3. On the following page, enter your EA Nucleus account information, making sure to tick off the box that says 'Register for the Dragon Age Newsletter':

## Staff of Parthalan

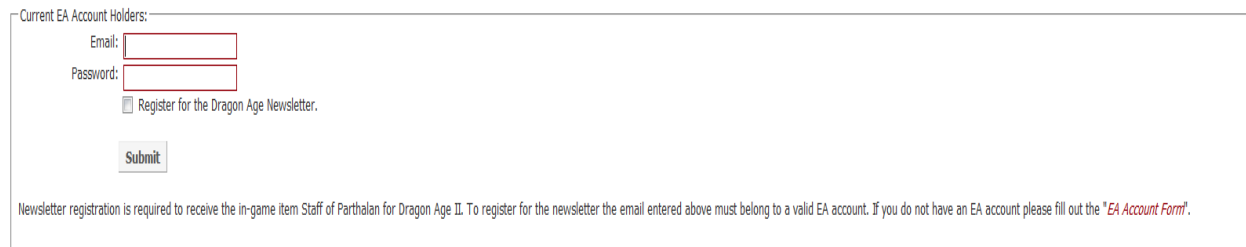

4. After hitting 'Submit', the page should change to reflect the fact that the entitlement is now attached to the players EA Nucleus account:

## Staff of Parthalan

SUCCESS : Thank you for registering. The Staff of Parthalan entitlement has been recorded and will show up in your list of registered game promotions.